# Aide pour l'inscription aux transports scolaires Aléop

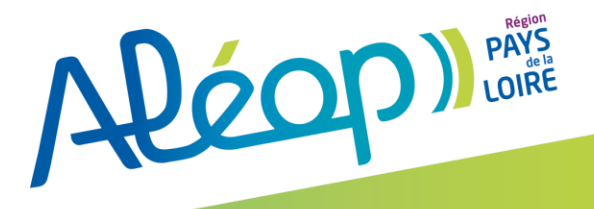

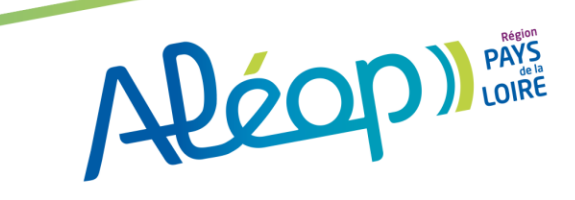

# Accès à l'inscription

#### Par la page d'accueil : a Loire – Lila, Anjoubus, Cap Vendée, TIS et Pégase deviennent Aléop – Aléop en TER, Aléop en car, Aléop en bateau Aléop) SE DÉPLACER EN SE DÉPLACER EN CAR TRAIN - TER DE LA LOIRE

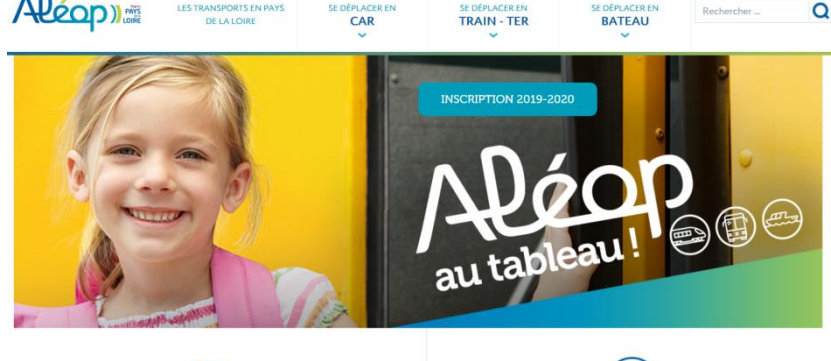

SE DÉPLACER EN CAR EN PAYS DE LA LOIRE

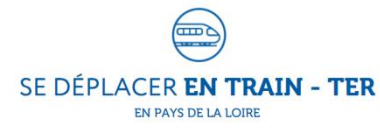

Rechercher.

### Par les home des STRV :

### **Transports scolaires**

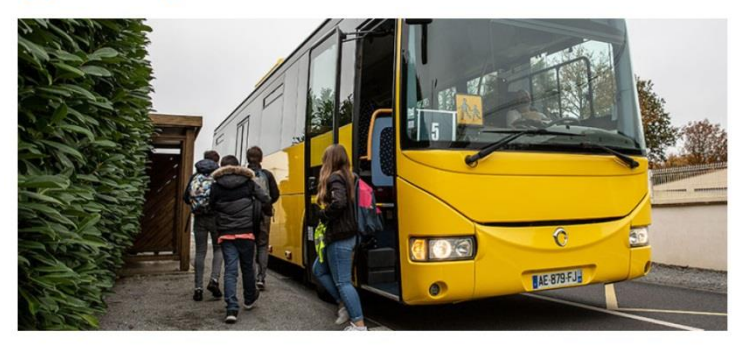

Les transports scolaires permettent aux élèves de se rendre de leur domicile à leur établissement scolaire. Consultez ici les tarifs, les abonnements et les infos pratiques.

### Par le menu déroulant de chaque STRV :

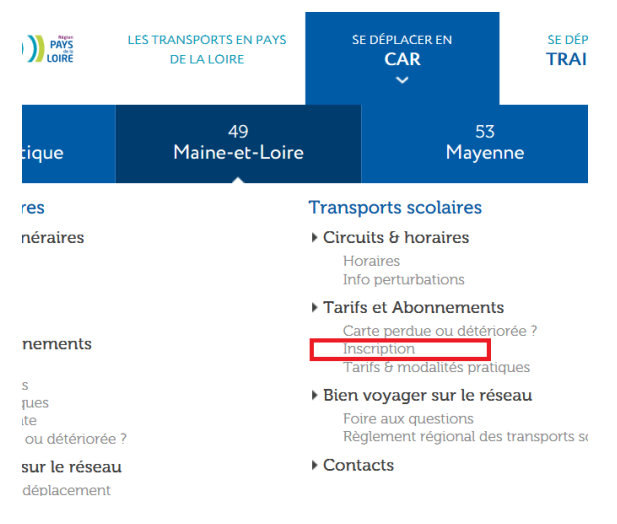

### Par le menu du train :

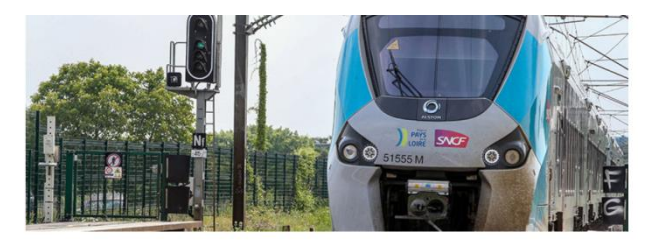

Pour vous rendre au travail, découvrir la région ou sortir entre amis, ayez le bon réflexe : prenez le TER ! Consultez ici les horaires, les tarifs et le plan du réseau.

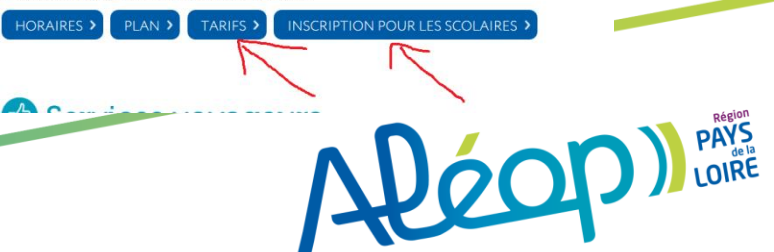

INSCRIPTION >

# Tous les liens renvoient vers une page unique :

Aléon) PAYS

LES TRANSPORTS EN PAYS SE DÉPLACER EN DE LA LOIRE

CAR

SE DÉPLACER EN **TRAIN - TER**  SE DÉPLACER EN BATEAU

Q Rechercher ...

Accueil » Accueil » Inscriptions aux transports scolaires

#### Inscription aux transports scolaires

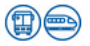

Les inscriptions aux transports scolaires en car ou en train sont ouvertes. Il vous suffit de cliquer sur "s'inscrire en ligne" ci-dessous.

Pour consulter les tarifs et modalités pratiques, sélectionner votre département : 44 - 49 - 53 - 72 - 85

#### Avant de commencer, munissez-vous :

d'une adresse e-mail valide

S'inscrire en ligne

 photo d'identité numérisée (format jpeg, png ou gif – 5Mo maximum - la photo doit être nette et sérieuse, de type photo d'identité. La photo pourra être recadrée lors de l'inscription)

Une fois les données renseignées et l'opération validée, un courriel de confirmation vous sera adressé.

La carte de transport scolaire vous sera adressée fin août 2019 directement à votre domicile.

#### Cliquer pour démarrer l'inscription

#### Plus d'infos :

Consulter le règlement intérieur

#### • Demande de création d'un point d'arrêt :

Pour toute demande de création d'un nouveau point d'arrêt, nous vous invitons à remplir le formulaire dédié en sélectionnant votre département :

#### 44 - 49 - 53 - 72 - 85

#### • Famille d'accueil :

Si les frais de transport de l'enfant que vous souhaitez inscrire sont pris en charge par un organisme (foyer, association, Département), munissez-vous du document attestant de cette prise en charge, vous devrez le télécharger lors de l'inscription pour ne pas avoir à avancer les frais de transport. Sans ce document, vous serez facturé personnellement.

#### Garde alternée :

Si vous êtes organisés en garde-alternée, seul un parent doit procéder à l'inscription. Il cochera "garde-alternée ayant besoin de deux transports", ce qui lui permettra d'accéder à une deuxième demande de transport pour l'autre parent. Seul un abonnement sera facturé.

#### Transport scolaire au sein d'une agglomération :

Si vous êtes domiciliés au sein d'une agglomération qui dispose de son propre réseau de transport et que votre enfant est scolarisé au sein de cette même agglomération, alors vous ne dépendez pas d'Aléop et vous devez vous inscrire sur le réseau de transport de cette agglomération

APÉODO DE PARYS LOIRE

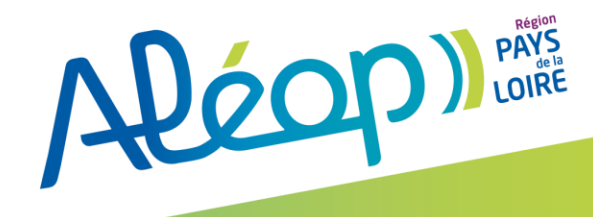

# Création d'un compte transport

### La création du compte transport

Adresse de connexion au site Usager : https://pegase01.gfi.fr/CRPDLRecette/Usager/PortailUsager

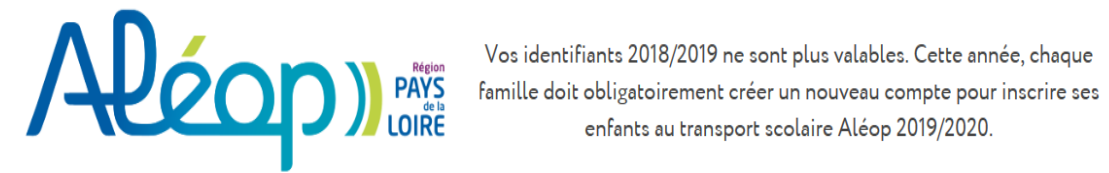

Bienvenue sur votre espace de gestion de vos dossiers de transport.

#### Je ne suis pas connecté

Pour accéder à vos dossiers de transport, veuillez-vous connecter à votre compte. Si vous ne possédez pas encore de compte, cliquez sur le bouton Créer un compte.

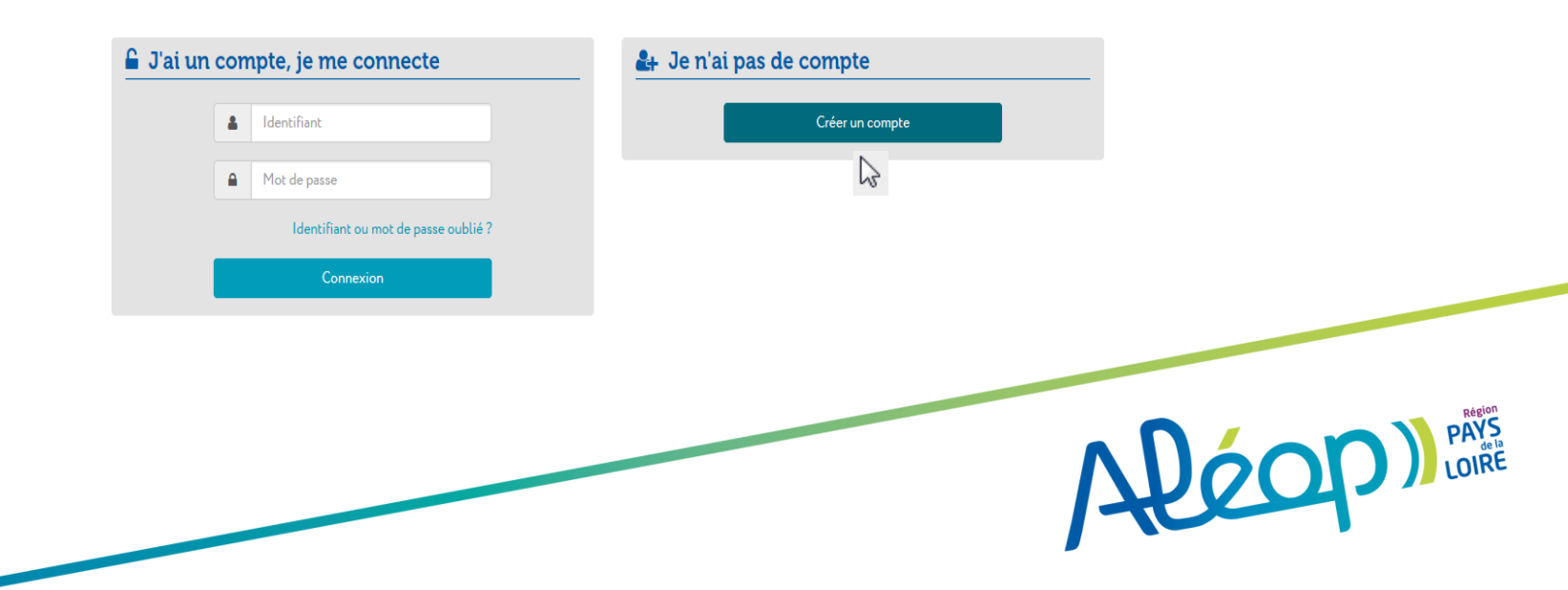

### La création du compte transport

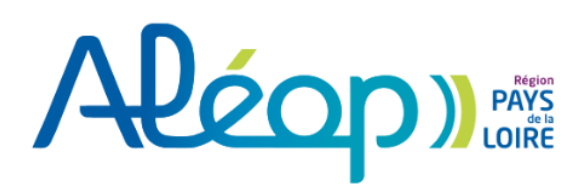

Vos identifiants 2018/2019 ne sont plus valables. Cette année, chaque famille doit obligatoirement créer un nouveau compte pour inscrire ses enfants au transport scolaire Aléop 2019/2020.

#### Je crée mon compte

Veuillez renseigner le formulaire ci-dessous pour procéder à la création de votre compte.

| Création de c       | compte : étape 1 sur 3         |                                                       |                                                  |
|---------------------|--------------------------------|-------------------------------------------------------|--------------------------------------------------|
|                     | ldentifiant °                  | prenom.nom@gmail.com                                  |                                                  |
|                     |                                | Vous devez créer votre identifiant : l'identifiant pe | eut être un pseudo ou une adresse de courriel.   |
|                     | Mot de passe °                 | •••••                                                 |                                                  |
|                     |                                | Vous devez saisir au moins 8 caractères dont au m     | oins un chiffre, une majuscule et une minuscule. |
|                     | Confirmation de mot de passe ° | •••••                                                 |                                                  |
|                     |                                | Annuler                                               | Suivant                                          |
| ° Champ obligatoire |                                |                                                       | 2                                                |

- 1. Renseigner l'identifiant : A renseigner avec une adresse mail ou un identifiant de votre choix
- 2. Puis le mot de passe et sa confirmation : Celui-ci doit être composé d'au moins 8 caractères dont
  - ✓ Un chiffre
  - Une majuscule
  - ✓ Une minuscule
- 3. Suivant

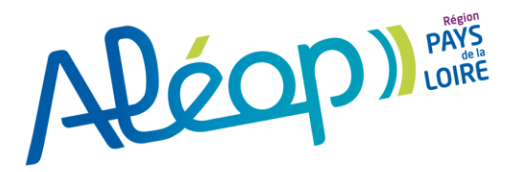

### La création du compte transport 2/3

#### Je crée mon compte

Veuillez renseigner le formulaire ci-dessous pour procéder à votre inscription. Généralement, le compte transport est celui du responsable légal.

| Création de compte : étape 2 sur 3      |                                                                                                    | 2  |
|-----------------------------------------|----------------------------------------------------------------------------------------------------|----|
| Civilité °                              | Madame                                                                                                    | Ŧ  |
| Nom °                                   | NOM                                                                                                    |    |
| Prénom °                                | Prénom                                                                                                    |    |
| Date de naissance °                     | 06/10/1990                                                                                                    |    |
| N° et voie                              | place de l'Eglise                                                                                                    | 3. |
| Lieu-dit                                |                                                                                                    |    |
|                                         | Veuillez saisir le champ N° et voie et/ou le champ Lieu-dit.<br><u>Compléments d'adresse (bât, res, app, chez</u> ) •                                                                                                    | 4. |
| Commune *                               | 44140 AIGREFEUILLE-SUR-MAINE                                                                                                    | 5  |
| Adresse de courriel °                   | prenom.nom@gmaiLcom                                                                                                    |    |
| Confirmation de l'adresse de courriel ° | prenom.nom@gmaiLcom                                                                                                    |    |
| Téléphone principal °                   | 06 00 00 00 00                                                                                                    |    |
| Autre téléphone                         | 02 40 00 00 00                                                                                                    | 5. |
| Alertes SMS                             | <ul> <li>Oui, j'inscris mon numéro de téléphone mobile aux alertes par SMS.</li> <li>Les alertes envoyées concernent uniquement vos transports (perturbations, inscriptions).</li> <li>J'atteste avoir pris connaissance des règles de protection de mes données personnelles.</li> </ul> |    |
|                                         | Suivant                                                                                                    | 6. |
|                                         | L3                                                                                                    |    |

- Renseigner l'identité du représentant légal : Civilité (liste déroulante de choix), Nom, Prénom, Date de naissance (jj/mm/aaaa)
- L'adresse : N° et voie <u>et/ou</u> Lieu-dit, complément si nécessaire, commune (taper une partie du nom de la commune, ex pour Baugé en anjou, taper "baugé" puis sélectionner votre commune parmi celles proposées, si vous dépendez d'une commune nouvelle, taper d'abord la commune nouvelle puis un autre champ apparaitra pour la recherche de la commune ancienne/déléguée)
- B. Le courriel et sa confirmation
- Le téléphone principal permettant de joindre la famille ainsi qu'un second numéro de téléphone, si nécessaire
- 5. Afin de pouvoir recevoir d'éventuelles alertes par SMS, la famille doit avoir préalablement donné son accord en cochant la case "Alertes SMS". Dans ce cas, le téléphone principal devra IMPERATIVEMENT comporter un numéro de téléphone mobile. Dans le cas contraire, un message bloquant sera affiché afin de le renseigner
- Enfin, pour poursuivre son enregistrement, la famille doit donner son accord concernant le Règlement Général Protection des Données. Celui-ci est accessible grâce au lien RGPD
- 6. Suivant

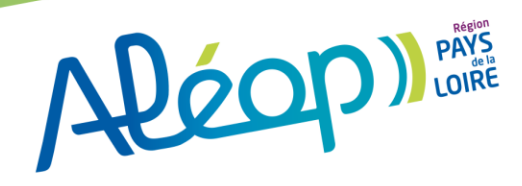

### La création du compte transport 3/3

Vos identifiants 2018/2019 ne sont plus valables. Cette année, chaque famille doit obligatoirement créer un nouveau compte pour inscrire ses enfants au transport scolaire Aléop 2019/2020.

Enregistrer

#### Je crée mon compte

Veuillez valider ou modifier la position de votre adresse.

#### Création de compte : étape 3 sur 3

La position de votre domicile nous permet de vous proposer les meilleures solutions de transport. Si nécessaire, corrigez la position en cliquant n'importe où sur la carte. Enfin cliquez sur Enregistrer en bas de page pour valider la création de votre compte. Merci da vérifier si votre domicile est positionné correctement sur la carte ci-dessous :

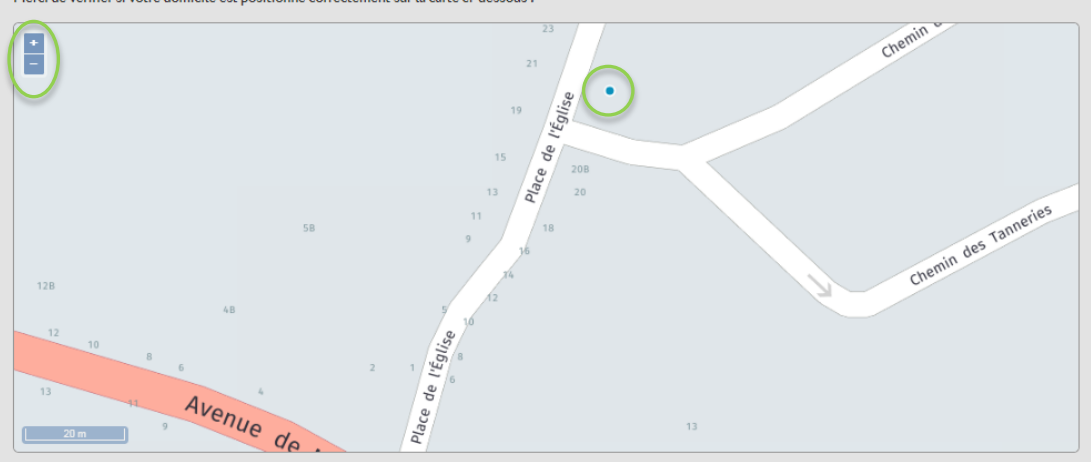

#### 1. Cette page permet à l'utilisateur de modifier éventuellement la position de son adresse (Si jamais Aléop a mal localisé le domicile),

Pour se faire, il peut zoomer à l'aide de l'outil +/- puis repositionner le point bleu par un simple clic sur la carte

 Enregistrer pour prendre en compte la modification
 Le mail de confirmation ci-dessous est alors envoyé à l'adresse renseignée par l'utilisateur.

Bonjour,

ሪ

Nous vous confirmons la création de votre compte transport Aléop.

Pour rappel, il est accessible depuis ce lien https://inscriptions-scolaires.aleop.paysdelaloire.fr/CRPDL-FO/Usager/PortailUsager/Index/.

Votre identifiant est : prenom.nom, Votre mot de passe est confidentiel. En cas de perte de ce mot de passe, il vous suffit de cliquer sur "mot de passe oublié".

Conservez précieusement ces informations qui vous permettront de vous connecter à votre compte pour inscrire un élève, consulter un dossier en cours, ajouter des pièces complémentaires si nécessaire ou encore procéder à un paiement. Cordialement.

L'équipe Aléop

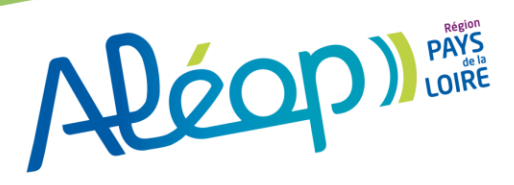

### Fin de la création du compte transport

### Aléon PAYS de la LOIRE

Vos identifiants 2018/2019 ne sont plus valables. Cette année, chaque famille doit obligatoirement créer un nouveau compte pour inscrire ses enfants au transport scolaire Aléop 2019/2020.

Inscription

Deuxième transport pour une garde alternée

#### Accueil

Votre compte est désormais créé, un email rappelant vos identifiant et mot de passe vous a été envoyé.

Vous pouvez désormais procéder à l'inscription de vos enfants au transport scolaire en cliquant sur le bouton « Inscription » cidessus.

Inscrivez tous vos enfants avant de procéder au paiement afin de pouvoir bénéficier de la gratuité si vous avez au moins 3 enfants.

Pour chaque enfant, vous pouvez demander un transport supplémentaire depuis le domicile de l'autre parent responsable, mais uniquement dans le cadre d'une garde alternée.

Cette page d'accueil permet à l'usager :

- 1. De visualiser son compte
- 2. De débuter l'inscription d'un enfant

3. De modifier les informations du compte en cliquant sur compte à droite attention en cas de déménagement, vous devez prévenir votre service de transport aléop

#### Prenom.nom (

A CORE LOIRE

Accueil

Compte

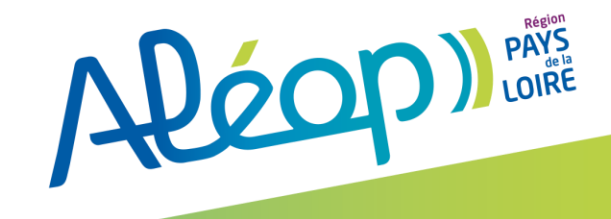

# L'inscription d'un enfant (Usager) à un transport scolaire

### L'inscription d'un enfant (Usager) à un transport scolaire

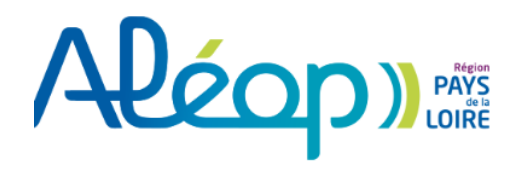

Vos identifiants 2018/2019 ne sont plus valables. Cette année, chaque famille doit obligatoirement créer un nouveau compte pour inscrire ses enfants au transport scolaire Aléop 2019/2020.

- 1. Cliquer sur "inscription" dans la barre d'outil bleue en haut à gauche
- 2. Renseigner l'identité de l'enfant : Civilité (liste déroulante de choix), Nom, Prénom, Date de naissance (ii/mm/aaaa)
- 3. Le représentant réalisant l'inscription d'un enfant en famille d'accueil ou concernés par l'aide sociale à l'enfance devra cocher la case « Oui » ce qui lui permettra de télécharger le document de prise en charge du transport de l'élève

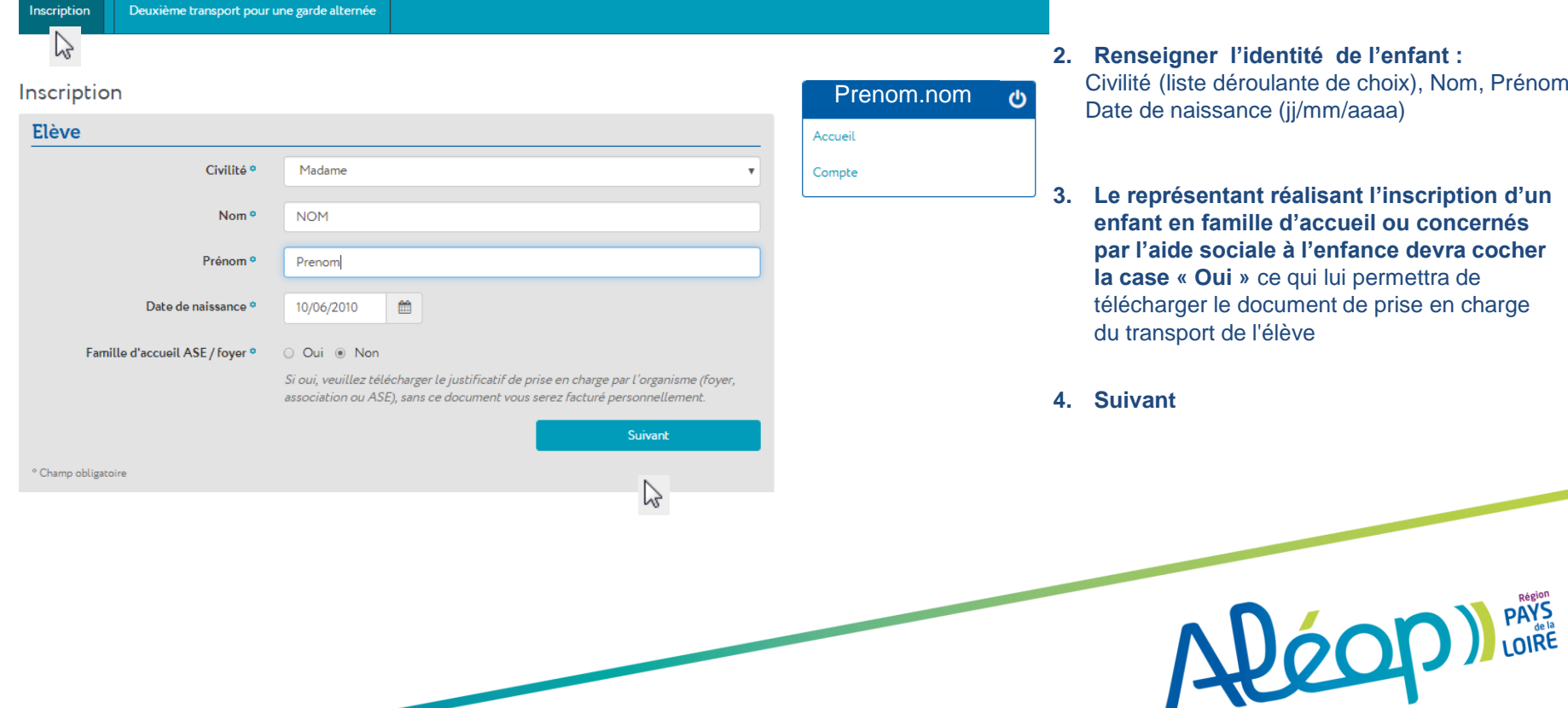

## L'inscription d'un enfant (Usager) à un transport scolaire

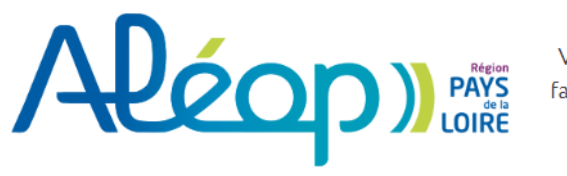

Vos identifiants 2018/2019 ne sont plus valables. Cette année, chaque famille doit obligatoirement créer un nouveau compte pour inscrire ses enfants au transport scolaire Aléop 2019/2020.

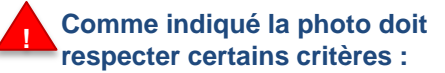

Inscription Deuxième transport pour une garde alternée

#### Inscription

#### Fourniture de la photo d'identité

La photo de l'élève qui sera présente sur son titre de transport va vous être demandée à l'étape suivante

Nous vous remercions de bien respecter nos consignes :

- Format JPEG, GIF ou PNG, de 5 Mo maximum

- La photo doit être nette et sérieuse, de type photo d'identité, et pourra être recadrée

Cette photo servira à identifier le propriétaire de la carte de transport lors des contrôles. Une photo non conforme pourra donner lieu à l'édition d'une nouvelle carte à vos frais.

Précédent

Suivant

° Champ obligatoire

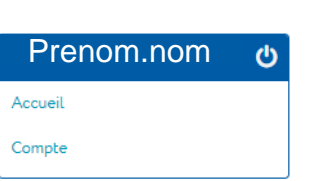

utilisée, en effet page suivante la photo peut être recadrée, pour être "conforme" elle doit zoomer sur le visage de l'élève afin qu'il soit reconnaissable)

Photo d'identité conforme (une photo en pied ou de groupe peut être

- Format accepté JPEG, GIF ou PNG
- Poids maximum de 5 MO

Si malgré ces critères respectés, la photo ne passe toujours pas :

- Réduire la taille de l'image
- Rogner pour conserver uniquement la photo d'identité
- 1. suivant

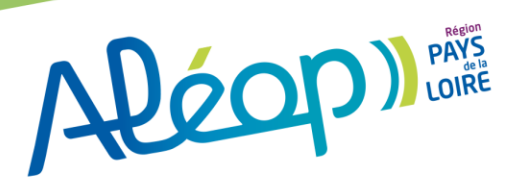

### L'inscription d'un enfant (Usager) à un transport scolaire

# Aléon Paris Loire

Deuxième transport pour une garde alternée

Inscription

Vos identifiants 2018/2019 ne sont plus valables. Cette année, chaque famille doit obligatoirement créer un nouveau compte pour inscrire ses enfants au transport scolaire Aléop 2019/2020.

- 1. L'utilisateur doit sélectionner une photo\* en cliquant sur choisir un fichier
- 2. Suivant

| Inscription                                  |                              |         | F    |
|----------------------------------------------|------------------------------|---------|------|
| Photo de l'élève                             |                              |         | Accu |
| Veuillez sélectionner une photo <sup>o</sup> | Choisir un fichier profiLpng |         | Com  |
| Précédent                                    | ]                            | Suivant |      |
| ° Champ obligatoire                          |                              |         |      |

| ueil | Prenom.nom |  |
|------|------------|--|
| npte | ueil       |  |
|      | npte       |  |

\*Le choix d'une photo est obligatoire

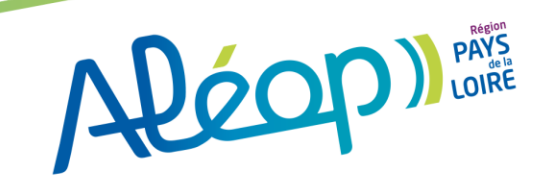

### L'inscription d'un enfant (Usager) à un transport scolaire

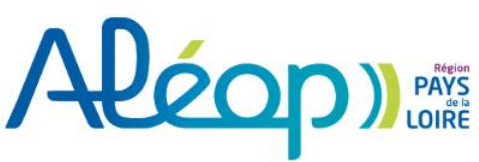

Vos identifiants 2018/2019 ne sont plus valables. Cette année, chaque famille doit obligatoirement créer un nouveau compte pour inscrire ses enfants au transport scolaire Aléop 2019/2020.

Inscription Deuxième transport pour une garde alternée Inscription Prenom.nom 也 Photo de l'élève Accueil Vous pouvez recadrer et faire pivoter votre photo 1. Recadrer la photo d'identité afin de Compte respecter les critères d'affichage 5 C Celle-ci ne peut excéder la taille de 5Mo 2. Suivant Suivant Précédent A LOIRE

### L'inscription d'un enfant (Usager) à un transport scolaire

Suivant

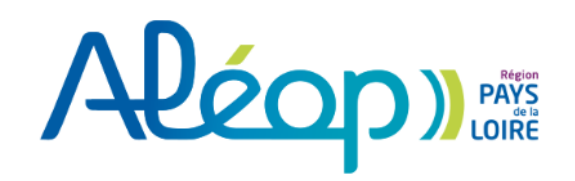

Vos identifiants 2018/2019 ne sont plus valables. Cette année, chaque famille doit obligatoirement créer un nouveau compte pour inscrire ses enfants au transport scolaire Aléop 2019/2020.

Inscription Deuxième transport pour une garde alternée

#### Inscription

#### Photo de l'élève

Voici le résultat de votre recadrage. Vous pouvez le valider en passant à l'étape suivante ou revenir à l'étape précédente pour effectuer un changement.

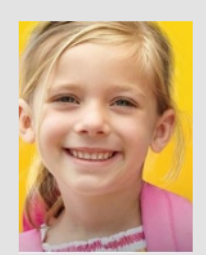

TESTBIRON CHARLENE

#### Résultat du recadrage

1. Valider en cliquant sur « Suivant »

Précédent

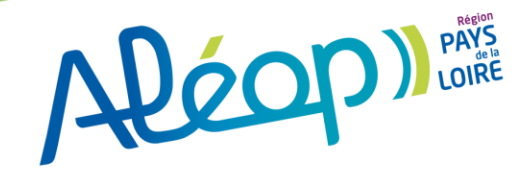

### L'inscription d'un enfant (Usager) à un transport scolaire

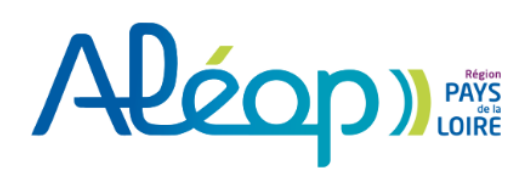

Deuxième transport pour une garde alternée

nscription

Vos identifiants 2018/2019 ne sont plus valables. Cette année, chaque famille doit obligatoirement créer un nouveau compte pour inscrire ses enfants au transport scolaire Aléop 2019/2020.

1. L'écran suivant permet de préciser si l'enfant est en garde alternée ou non

En cas de garde alternée se référer à la page n°33

| nscription                                                                   | Prenom.nor |
|------------------------------------------------------------------------------|------------|
| Garde alternée                                                               | Accueil    |
| L'élève est-il en situation de garde alternée, nécessitant deux transports ? | Compte     |
| O Oui                                                                        |            |
| Non                                                                          |            |
| Précédent Suivant                                                            |            |
| ° Champ obligatoire                                                          |            |

2. Si l'enfant n'est pas en garde alternée, cocher la case Non puis Suivant

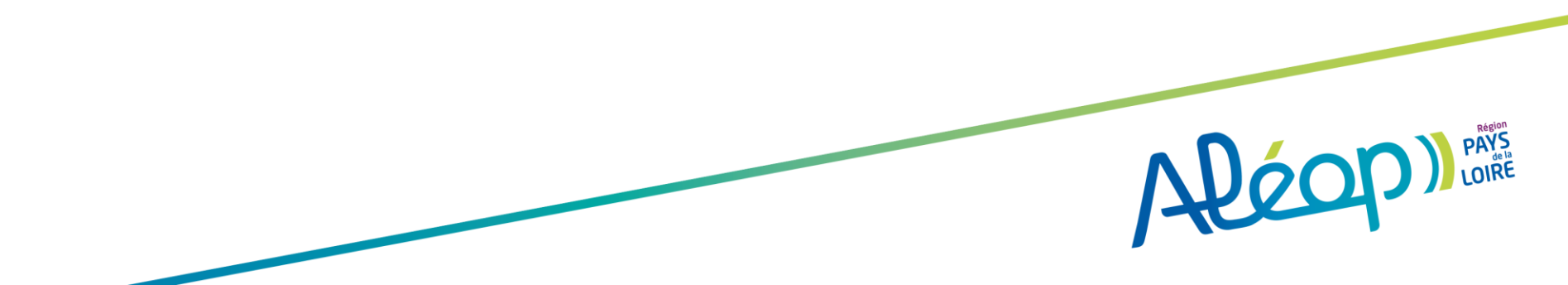

## L'inscription d'un enfant (Usager) à un transport scolaire

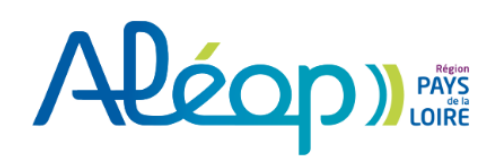

Vos identifiants 2018/2019 ne sont plus valables. Cette année, chaque famille doit obligatoirement créer un nouveau compte pour inscrire ses enfants au transport scolaire Aléop 2019/2020.

| Inscription | Deuxième transport pour  | une garde alternée                                             |     |                 |
|-------------|--------------------------|----------------------------------------------------------------|-----|-----------------|
| Inscriptio  | n                        |                                                                |     | Prenom.nom. പ്ര |
| Scolarité   | 2019/2020                |                                                                |     | Accueil         |
|             | Elève interne °          | O Oui   Non                                                    |     | Compte          |
|             | Enseignement °           | Enseignement général, technologique ou professionnel           |     |                 |
|             |                          | <ul> <li>Apprentissage</li> <li>Enseignement adapté</li> </ul> |     |                 |
|             |                          | <ul> <li>Enseignement agricole ou rural</li> </ul>             |     |                 |
|             |                          | O Post Bac                                                     |     |                 |
|             |                          | Autres enseignements                                           |     |                 |
| Co          | mmune de l'établissement | 44140 AIGREFEUILLE-SUR-MAINE                                   | X + |                 |
|             | Etablissement •          | Collège de la Maine                                            | x + |                 |
|             | Classe *                 | Sixième                                                        | •   |                 |

Précisez quel CAP, BAC Pro ou BAC général est préparé par l'élève

Suivant

À la montée comme à la descente, les élèves scolarisés jusqu'au CE2 inclus doivent être obligatoirement accompagnés au point

d'arrêt par les parents ou toute personne d'au moins 11 ans, désignée responsable par eux.

Précédent

<sup>o</sup> Champ obligatoire

- 1. Cocher la case correspondant au statut de l'élève dans l'établissement
- 2. Cocher la case correspondant à l'enseignement
- Indiquer la commune de l'établissement (attention s'il s'agit d'un établissement dans une commune déléguée/ancienne il faut renseigner le nom de la commune nouvelle) puis sélectionner dans la liste déroulante le nom de l'établissement) et la <u>classe</u> de l'élève pour la prochaine rentrée scolaire.
- **si l'élève suit une option spécifique :** la sélectionner dans le menu déroulant qui s'est ouvert après le choix de la classe
- si votre enfant prépare un diplôme type bac, cap, merci de renseigner dans le champ libre la spécialité suivie, ex : bac pro commerce ou cap agent de sécurité ou bac STI2D...
- 4. Suivant

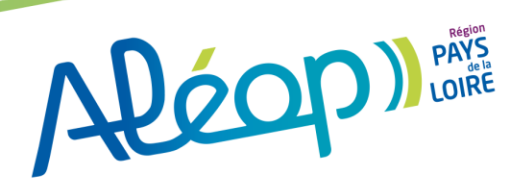

## L'inscription d'un enfant (Usager) à un transport scolaire

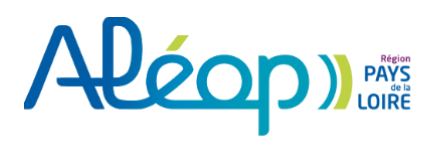

Vos identifiants 2018/2019 ne sont plus valables. Cette année, chaque famille doit obligatoirement créer un nouveau compte pour inscrire ses enfants au transport scolaire Aléop 2019/2020.

| nscription                                                                                                    | Prenom.non |
|----------------------------------------------------------------------------------------------------|------------|
| Point de montée                                                                                                    | Accueil    |
| Veuillez sélectionner le point de montée de l'élève.                                                                               | Compte     |
| Les points les plus proches du domicile sont indiqués dans la liste.<br>Seuls les points desservant l'établissement sont affichés. |            |
| Points de montée à moins de 3 kms du domicile                                                                                      |            |
| 1 - AIGREFEUILLE-SUR-MAINE -     COL DE LA MAINE -     AIGREFEUILLE                                                                |            |
| 2 - AIGREFEUILLE-SUR-MAINE -<br>CENSIVE RD PT - AIGREFEUILLE                                                                       | Lieu-di    |
| 3 - AIGREFEUILLE-SUR-MAINE -<br>RUE DES MEUNIERS -<br>AIGREFEUILLE                                                                 |            |
| • 4 - AIGREFEUILLE-SUR-MAINE -<br>BASSE CHAISE LA -<br>AIGREFEUILLE                                                                |            |
| 5 - AIGREFEUILLE-SUR-MAINE -<br>TENAUDERIES CARF CROIX -<br>AIGREF                                                                 |            |
|                                                                                                    |            |
| domicile                                                                                                    |            |
| Commune v Furnière                                                                                                    |            |
| Point de montée (matin)                                                                                                    |            |
| Précédent Suivant                                                                                                    |            |

- Sur la carte les points de montée les plus proches de votre domicile pour se rendre à l'établissement de l'élève vous sont proposés. Sélectionner le point de montée que vous souhaitez utiliser
- Pour le cas où aucun des points de montée proposés ne répond à votre souhait, il est possible de rechercher d'autres points de montée au-delà du périmètre de 3 Kms. Pour cela, préciser :
  - La commune (s'il s'agit d'une commune nouvelle, il faut d'abord mettre le nom de la commune nouvelle puis préciser la commune déléguée/ancienne)
  - Le point de montée (il est possible de le sélectionner directement sur la carte ou de le choisir dans la liste déroulante)
- 3. Si vous souhaitez un transport en TER, renseigner la commune de la gare puis choisir le point d'arrêt commençant par gare de...

#### 4. Suivant

La ligne et l'itinéraire sont alors automatiquement affectés partir de l'établissement et du point de montée. Dans certain cas, une page supplémentaire peut être proposée afin de préciser le service horaire souhaité (service horaire multiple)

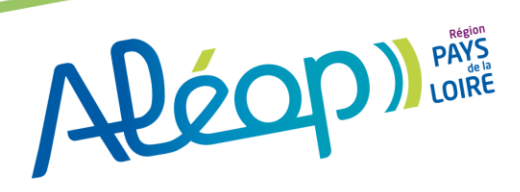

## L'inscription d'un enfant (Usager) à un transport scolaire

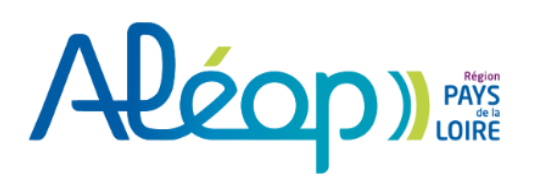

Vos identifiants 2018/2019 ne sont plus valables. Cette année, chaque famille doit obligatoirement créer un nouveau compte pour inscrire ses enfants au transport scolaire Aléop 2019/2020.

Prenom.nom

Accueil

Compte

Inscription Deuxième transport pour une garde alternée

#### Inscription

### Uniquement pour les transports urbains à Nantes et/ou Saint Nazaire

Si vous circulez sur une ligne régulière en Loire-Atlantique, vous pouvez demander un titre permettant de voyager également sur les réseaux TAN ou STRAN (tarif majoré à 274€ pour les moins de 18 ans et 317€ pour les 18-25 ans).

Titre combiné - TAN ou STRAN<sup>o</sup> 
Non, je no

Non, je ne suis pas concerné

 Oui, je circule sur ligne régulière en Loire-Atlantique et je souhaite un titre permettant de voyager sur les réseaux TAN ou STRAN

Suivant

Précédent

° Champ obligatoire

#### Cette offre est réservée aux élèves souhaitant utiliser les lignes régulières en Loire-Atlantique

- 1. si vous ne circulez pas en lignes régulières dans le 44 :
- Cocher Non puis suivant
- 2. Si vous êtes sur lignes régulières dans le 44 et qu'un combiné vous intéresse :

ALEON DATE

 Cocher oui, vous serez alors facturés 274 ou 317€ suivant l'âge de l'élève

### L'inscription d'un enfant (Usager) à un transport scolaire

| Inscription                                   |                                                         | TESTBIRON CHA |
|-----------------------------------------------|---------------------------------------------------------|---------------|
| Récapitulatif                                 |                                                         | Accueil       |
| Veuillez trouver ci-dessous la demande de tr  | anaport concernant l'élève que vous venes d'inscrire.   | Compte        |
|                                               | cultura aur precepent en cas a gauche.                  | L             |
| Elève                                         |                                                         |               |
| Identité                                      | Madame TESTBIRON LARA                                   |               |
| Date de naissance                             | 10/06/2010                                              |               |
|                                               |                                                         |               |
| Photo de l'élève                              |                                                         |               |
| Photo envoyée                                 |                                                         |               |
| Représentant légal                            |                                                         |               |
| Identité                                      | Madame TESTBIRON CHARLENE                               |               |
| Date de naissance                             | 06/10/1992                                              |               |
| A design and the                              |                                                         |               |
|                                               | 44140 AIGREFEUILLE-SUR-MAINE                            |               |
| Adresse de courriel                           | charlene.biron@psysdelaloire.fr                         |               |
| Téléphone principel                           | 06 00 00 00 00                                          |               |
| Autre téléphone                               | 02 40 00 00 00                                          |               |
|                                               | Inscrit aux alertes SMS aur mobile                      |               |
|                                               |                                                         |               |
| Scolarité                                     |                                                         |               |
| Commune de l'établissement                    | AIGREFEUILLE-SUR-MAINE                                  |               |
| Etablissement                                 | Collège Andrée Chedid                                   |               |
| Classe                                        | Sizième                                                 |               |
|                                               |                                                         |               |
| Point de montée                               |                                                         |               |
| Point de montée                               | AIGREFEUILLE-SUR-MAINE - COL DE LA MAINE - AIGREFEUILLE |               |
| Uniquement pour les tra                       | nsports urbains à Nantes et/ou Saint Nazaire            |               |
| Titre combiné - TAN ou STRAN®                 | Non, je ne auis pez concerné                            |               |
|                                               |                                                         |               |
| 🗌 l'atteste avoir pris connaissance du règler | ment régional des transports soblaires.º                |               |
| Règlement régional des transports acolaires   |                                                         |               |
| Précédent                                     | Valider                                                 |               |
| * Champ obligatoire                           |                                                         |               |
|                                               | -                                                       |               |

- 1. La fiche récapitulative est affichée
- 2. L'utilisateur doit alors attester de l'exactitude des renseignements et certifier avoir pris connaissance du règlement des transports
- 3. Valider, ou cliquer sur précédent si vous vous êtes trompés et que vous souhaitez modifier la demande de transport de l'élève

Une page avec le numéro de dossier enregistré, informant l'utilisateur que sa demande a bien été prise en compte, est affichée.

### Un mail de confirmation est également envoyé sur son adresse mail.

#### Bonjour,

Merci de vous être inscrit sur le site de saisie en ligne des transports scolaires de la région des Pays de la Loire

Vous pouvez vérifier l'avancement de la demande de transport de votre enfant Madame nom prenom depuis votre compte transport accessible à cette adresse https://pegase3recette.gfi.fr/CRPDLRecette/Usager/PortailUsager/Index/. Votre numéro de dossier 69000225.

Nous vous souhaitons de bons voyages sur le réseau Pays de la Loire

La Direction des Transports

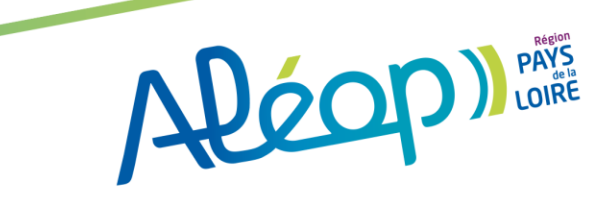

### Fin de l'inscription d'un enfant (Usager) à un transport scolaire

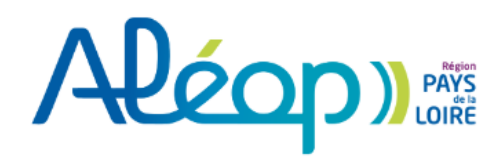

Vos identifiants 2018/2019 ne sont plus valables. Cette année, chaque famille doit obligatoirement créer un nouveau compte pour inscrire ses enfants au transport scolaire Aléop 2019/2020.

nscription Deuxième transport pour une garde alternée

#### Inscription

#### Confirmation

Votre demande de transport pour l'élève ci-dessous a bien été prise en compte et est en cours d'examen par nos services.

IMPORTANT : Vous recevrez un mail pour procéder au paiement dès que votre dossier sera validé

Vos dossiers de transport en cours restent accessibles à tout moment sur votre compte transport Aléop.

#### Dossier de l'élève

Madame nom prénom né(e) le 10/06/2010 Numéro de dossier : 69037730

#### Inscrire un autre élève

Avez-vous besoin d'un transport scolaire pour un autre de vos enfants ?

Merci de ne procéder au paiement qu'une fois tous vos enfants inscrits afin de pouvoir bénéficier de la gratuité à partir du 3ème enfant.

Inscrire un autre enfant

l'ai terminé mes inscriptions

| Prenom.nom               | ୯ |
|--------------------------|---|
| Accueil                  |   |
| Compte                   |   |
| Pièce complémentaire 1/1 |   |
| Demandes 🕚               |   |

- 1. L'inscription de l'enfant est faite
- Si vous n'avez pas d'autres enfants à inscrire, cliquer sur « j'ai terminé mes inscriptions »
- Si vous avez d'autres enfants à inscrire veuillez cliquer sur « Inscrire un autre enfant » et procéder de la même façon pour les autres élèves à inscrire

ALEON PAYS LOIRE

### Fin de l'inscription en ligne à un transport scolaire

| tion | Deuxième transport pour une garde alterné |
|------|-------------------------------------------|
|------|-------------------------------------------|

| Insc | rip | tion |
|------|-----|------|

#### Confirmation

Votre demande de transport pour l'élève ci-dessous a bien été prise en compte et est en cours d'examen par nos services.

IMPORTANT : Vous recevrez un mail pour procéder au paiement dès que votre dossier sera validé.

Vos dossiers de transport en cours restent accessibles à tout moment sur votre compte transport Aléop.

#### Dossier de l'élève

Prenom III NOM né(e) le 03/03/2004 Numéro de dossier : 09/03/004

#### Inscrire un autre élève

Avez-vous besoin d'un transport scolaire pour un autre de vos enfants ?

Merci de ne procéder au paiement qu'une fois tous vos enfants inscrits afin de pouvoir bénéficier de la gratuité à partir du 3ème enfant.

Inscrire un autre enfant J'ai terminé mes inscriptions

#### 1. L'inscription est faite Si vous n'avez pas d'autres enfants à inscrire, cliquer sur « j'ai terminé mes inscriptions »

Vous devez désormais attendre de recevoir le mail de confirmation, indiquant la validation des dossiers de transports de vos enfants, avant de procéder au paiement.

#### Email de confirmation envoyé :

Madame Nom Prénom,

ሪ

Prenom.nom

Pièces complémentaires (3/3)

Accueil

Compte

Paiement en attente

Demandes 👩

Vous pouvez dès à présent procéder au paiement du transport de votre ou vos enfant(s) (Rappel : vous devez avoir inscrit tous vos enfants avant de procéder au paiement). Si vous n'avez pas encore payé, reconnectez-vous sur votre compte Aléop, et procédez au paiement dans la rubrique « Paiement en attente » Récapitulatif de votre inscription :

Elève : Nom prénom Adresse : Mme Nom Prénom Place de l'église 44140 Aigrefeuille-Sur-Maine Etablissement scolaire : Collège de la Maine Date de début de transport : 02/09/2019

Cordialement, L'équipe Aléop

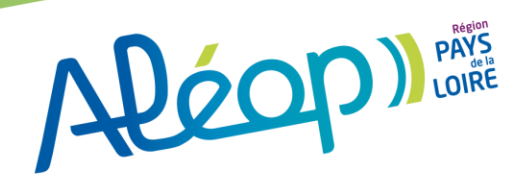

### Procéder au paiement

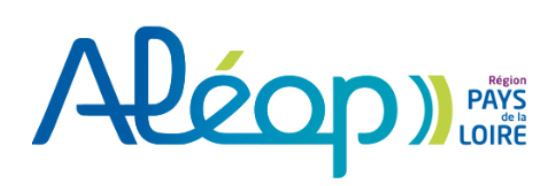

Vos identifiants 2018/2019 ne sont plus valables. Cette année, chaque famille doit obligatoirement créer un nouveau compte pour inscrire ses enfants au transport scolaire Aléop 2019/2020.

Inscription

Deuxième transport pour une garde alternée

#### Accueil

Votre compte est désormais créé, un email rappelant vos identifiant et mot de passe vous a été envoyé.

Vous pouvez désormais procéder à l'inscription de vos enfants au transport scolaire en cliquant sur le bouton « Inscription » cidessus.

Insorivez tous vos enfants avant de procéder au paiement afin de pouvoir bénéficier de la gratuité si vous avez au moins 3 enfants.

Pour chaque enfant, vous pouvez demander un transport supplémentaire depuis le domicile de l'autre parent responsable, mais uniquement dans le cadre d'une garde alternée. Prenom.nom () Accueil Compte Paiements en attente 220 () Pièces complémentaires 3/3 Demandes 3 Une fois l'email reçu vous invitant à vous reconnecter pour payer :

1. Retourner sur le compte transport et cliquer sur « Paiement en attente »

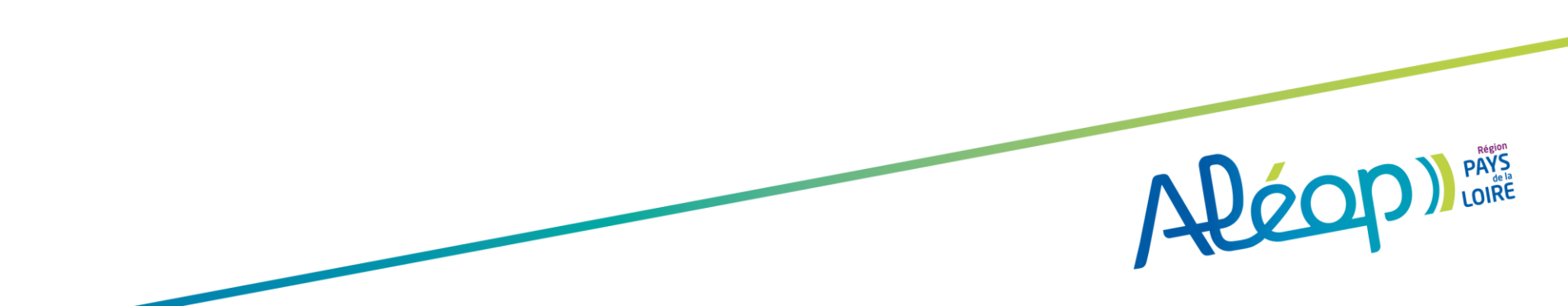

### Procéder au paiement

Aléon LOIRE

Vos identifiants 2018/2019 ne sont plus valables. Cette année, chaque famille doit obligatoirement créer un nouveau compte pour inscrire ses enfants au transport scolaire Aléop 2019/2020.

#### Inscription Deuxième transport pour une garde alternée

| aiements en attente 2206                                                                                                  |   | TEST7 C                |
|----------------------------------------------------------------------------------------------------|---|------------------------|
| ous avez des paiements en attente, merci de nous faire parvenir votre paiement selon les conditions indiquées ci-dessous. |   | Accueil                |
| Ta <b>cture n° PROV-20190611-64</b> émise le 11/06/2019                                                                   |   | Compte                 |
| TEST7 Simon (69033678) - Transport scolaire - Année 2019-2020                                                             |   |                        |
| Tarif Régional 110 €                                                                                                    | ⊻ | Paiements en attente   |
|                                                                                                    |   | Pièces complémentaires |
| acture n° PROV-20190611-65 émise le 11/06/2019                                                                            |   | Demandes 3             |
| TEST7 Charlotte (69033679) - Transport scolaire - Année 2019-2020                                                         |   |                        |
| Tarif Régional   110 €                                                                                                    | M |                        |
| acture nº PROV-20190611-66 émice la 11/06/2019                                                                            |   |                        |
| TEST7 Louise (69033708) - Transport scolaire - Année 2019-2020                                                            |   |                        |
| Tarif Régional 0€                                                                                                    |   |                        |
|                                                                                                    |   |                        |
|                                                                                                    |   |                        |

1. Vérifier les montant indiqués

ሪ

- 2. Si vous avez trois enfants, vérifier que le troisième est gratuit.
- 3. Cliquer sur le bouton bleu pour accéder au paiement

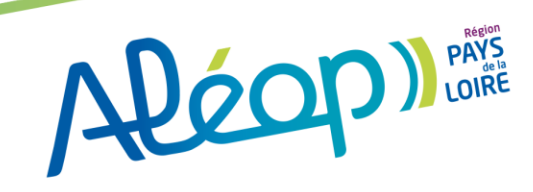

### Procéder au paiement

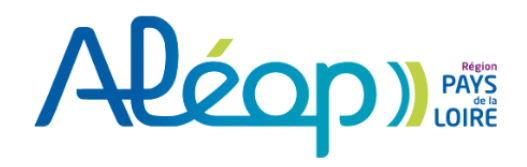

Vos identifiants 2018/2019 ne sont plus valables. Cette année, chaque famille doit obligatoirement créer un nouveau compte pour inscrire ses enfants au transport scolaire Aléop 2019/2020.

Inscription Deuxième transport pour une garde alternée

2. Sélectionner le mode de paiement souhaité :

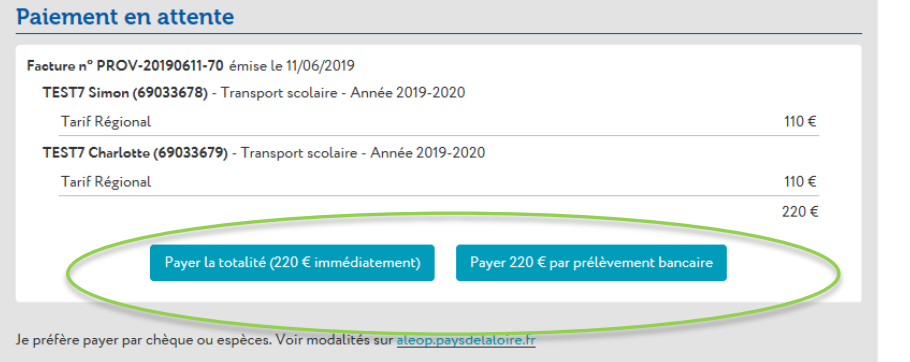

Si vous optez pour le paiement par chèque ou espèces, votre inscription est terminée et sera instruite par nos service.

- TEST7 C U Accueil Compte Paiements en attente 2206 Pièces complémentaires 3/3 Demandes 3
- Paiement en une seule fois par carte bancaire
- Paiement en 3 fois, par prélèvement bancaire (munissez-vous d'un RIB)

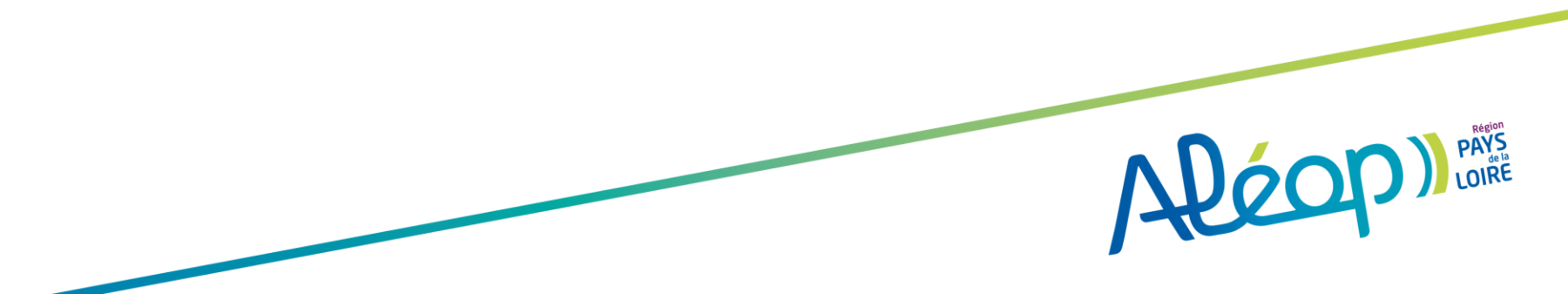

## Procéder au paiement

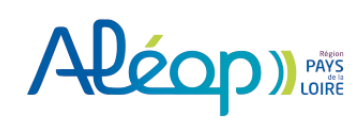

| https://aleop.paysdelaloire.fr      |          |
|-------------------------------------|----------|
| Identifiant de la<br>collectivité : | 35338676 |

L'adresse de ce site de paiement préfixée par https indique que vous êtes sur un site sécurisé et que vous pouvez renseigner vos coordonnées bancaires en toute tranquillité.

#### Inscription d'alias

| Civilité.            | Mme/Mlle/M. V |   |
|----------------------|---------------|---|
| Nom *                | PRENOM.NOM X  |   |
| Prénom *             | c             |   |
| Raison sociale       |               | ? |
| Téléphone portable * | France V      | ? |

#### Coordonnées bancaires du compte à prélever

Vous devez être le titulaire de ce compte, ou disposer des autorisations nécessaires pour agir en son nom.

| IBAN * | FR7610071985011234567890181 | ? |
|--------|-----------------------------|---|
|        | Payer mon abonnement        |   |

#### Pour un paiement par prélèvement bancaire :

- Renseigner les coordonnées bancaires
- Cliquer sur « Payer mon abonnement »
- · Vous serez prélevé les :
  - > 10 octobre 2019
  - > 10 janvier 2020

A CORE LOIRE

> 10 avril 2020

### Procéder au paiement

# Aléon) Pays

| https://aleop.paysdelaloire.fr      |         |
|-------------------------------------|---------|
| Identifiant de la<br>collectivité : | 3533867 |

L'adresse de ce site de paiement préfixée par https indique que vous êtes sur un site sécurisé et que vous pouvez renseigner vos coordonnées bancaires en toute tranquillité.

#### Inscription d'alias

#### Mandat de prélèvement SEPA

Créancier : ESPACE REGIONAL DE NANTES , 2 RUE DE LA LOIRE, 44200 NANTES , France

Identifiant du créancier : FR2944S82F8A0

| Nom du débiteur :   | C TEST7                           |
|---------------------|-----------------------------------|
| BIC :               | CEPAFRPP 751                      |
| IBAN :              | FR76 1751 5900 0012 3456 7890 135 |
| Réf. mandat (RUM) : | 6ec7b23c4b87406bae711fc21fbb599d  |
| Type de paiement :  | Paiement récurrent                |

En signant ce formulaire de mandat, vous autorisez ESPACE REGIONAL DE NANTES à envoyer des instructions à votre banque pour débiter votre compte, et votre banque à débiter votre compte conformément aux instructions de ESPACE REGIONAL DE NANTES.

Vous bénéficiez d'un droit à remboursement par votre banque selon les conditions décrites dans la convention que vous avez passée avec elle. Toute demande de remboursement doit étre présentée dans les 8 semaines suivant la date de débit de votre compte.

Code SMS :

Merci de renseigner le code qui vient de vous être envoyé par SMS au numéro +33 6 \*\* \*\* 00 00.

 En cochant cette case, vous certifiez avoir lu et compris les informations présentées dans ce mandat et y apposez votre signature

Payer mon abonnement

#### Pour un paiement par prélèvement bancaire :

- · Vérifier les informations transmises
- · Renseigner le code reçu par sms
- Cocher la case « vous certifiez avoir lu et compris les informations présentées dans ce mandat et y apposez votre signature »
- · Cliquer sur « Payer mon abonnement »

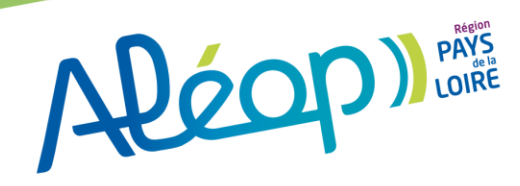

### Procéder au paiement

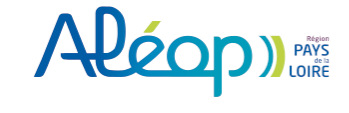

| https://aleop.paysdelaloire.fr      |                      |  |  |  |  |
|-------------------------------------|----------------------|--|--|--|--|
| Identifiant de la<br>collectivité : | 35338676             |  |  |  |  |
| Référence de paiement :             | 00000044010000014415 |  |  |  |  |
| Montant à payer :                   | 220,00 EUR           |  |  |  |  |

Choisissez votre moyen de paiement :

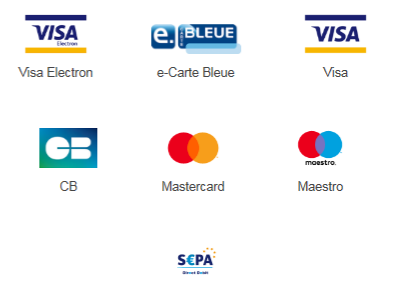

Prélèvement SEPA

#### Pour un paiement en une seul fois :

· Choisir le moyen de paiement

Pay Zen PCI DSS

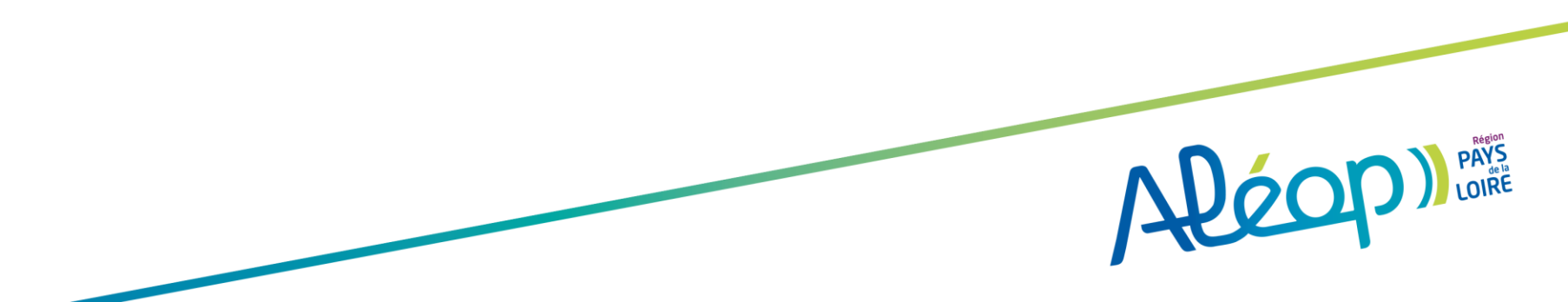

Copyright Lyra © 2019

Mentions

### Procéder au paiement

### Aléon) PAYS LOIRE

| https://aleop.paysdelaloire.fr      |                      |  |  |  |  |
|-------------------------------------|----------------------|--|--|--|--|
| Identifiant de la<br>collectivité : | 35338676             |  |  |  |  |
| Référence de paiement :             | 00000044010000014415 |  |  |  |  |
| Montant à payer :                   | 220,00 EUR           |  |  |  |  |

L'adresse de ce site de paiement préfixée par https indique que vous êtes sur un site sécurisé et que vous pouvez régler votre achat en toute tranquillité.

#### Informations de la carte

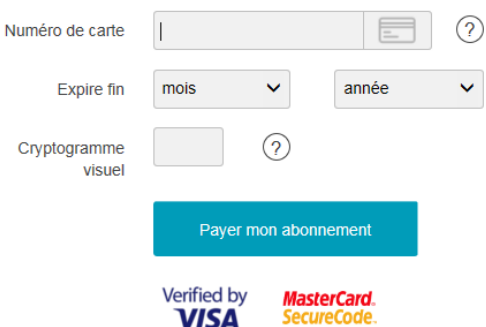

#### Pour un paiement en une seul fois :

- Renseigner les coordonnées bancaires
- Cliquer sur « Payer mon abonnement »

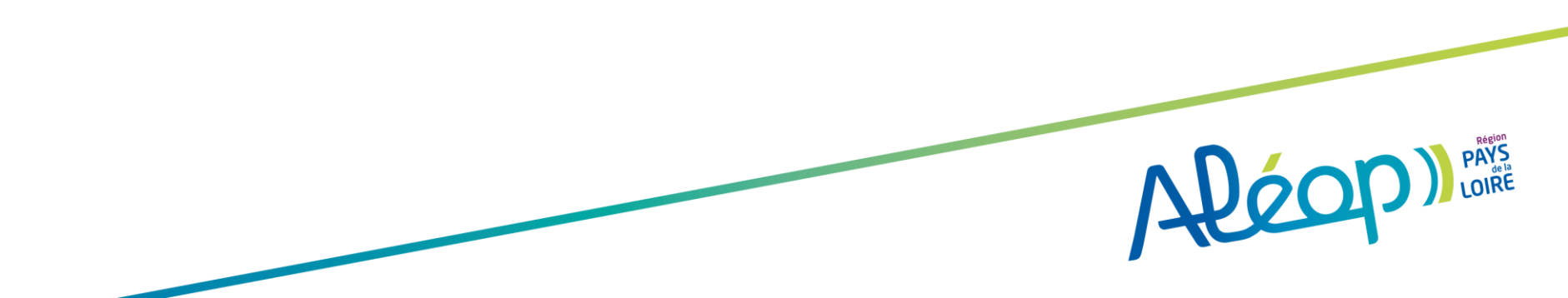

### Procéder au paiement

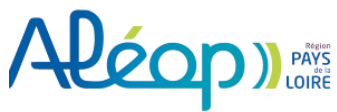

**RETOURNER AU PORTAIL FAMILLE** 

#### Votre demande de paiement a été enregistrée avec succès.

#### RAPPEL : Cette transaction a été effectuée en mode TEST.

#### Détails du paiement

ALEOP 44 LS Réseau de transport Adresse URL https://aleop.paysdelaloire.fr Identifiant de la collectivité 35338676 Référence de paiement 00000044010000014415

#### CARTE BANCAIRE : 220,00 EUR GE

| Date / Heure :<br>Numéro de carte :<br>Numéro d'autorisation :<br>Numéro de contrat :<br>Type :<br>N° Transaction CB :<br>Usage : | 11-06-2019<br>X | 9 / 15:35:42 (GMT+2)<br>XXXXXXXXXX0042<br>3fdd44<br>2389065 001<br>DÉBIT VADS<br>142459<br>Crédit |
|----------------------------------------------------------------------------------------------------|-----------------|---------------------------------------------------------------------------------------------------|
|                                                                                                    | FACTURETTE      |                                                                                                   |

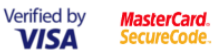

- Récapitulatif du paiement ٠
- Vous avez la possibilité d'obtenir la facture, en cliquant sur « Facturette »

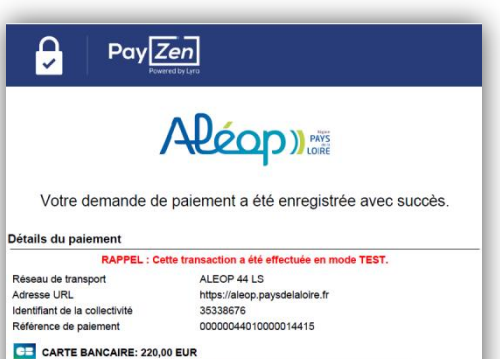

| CARTE BANCAIRE: 220,00 EUR |                               |  |  |  |
|----------------------------|-------------------------------|--|--|--|
| Date / Heure               | 11-06-2019 / 15:35:42 (GMT+2) |  |  |  |
| Numéro de carte            | XXXXXXXXXXXXXXX0042           |  |  |  |
| Numéro d'autorisation      | 3fdd44                        |  |  |  |
| Numéro de contrat          | 2389065 001                   |  |  |  |
| Туре                       | DÉBIT VADS                    |  |  |  |
| N° Transaction CB          | 142459                        |  |  |  |
| Usage                      | Crédit                        |  |  |  |
|                            |                               |  |  |  |

Туре Nº Tran Usage

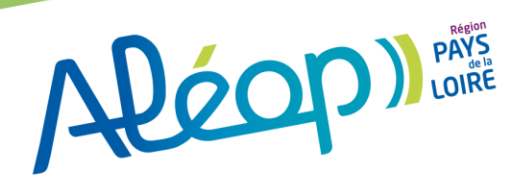

### Procéder au paiement

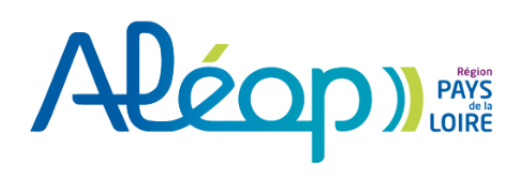

Vos identifiants 2018/2019 ne sont plus valables. Cette année, chaque famille doit obligatoirement créer un nouveau compte pour inscrire ses enfants au transport scolaire Aléop 2019/2020.

Inscription Deuxième transport pour une garde alternée

Votre compte Transport indique désormais que la demande est réglée

| Demande réglée                                                |       |       |   | TEST7 C                    |
|---------------------------------------------------------------|-------|-------|---|----------------------------|
| Facture n° 00000036 émise le 11/06/2019                       |       |       |   | Accueil                    |
| Nom Prénom (69033678) - Transport scolaire - Année 2019-2020  |       |       |   | Compte                     |
| Tarif Régional                                                |       | 110 € | - |                            |
| Nom Prénom 2 69033679) - Transport scolaire - Année 2019-2020 |       |       |   | Demande réglée             |
| Tarif Régional                                                |       | 110€  |   | Pièces complémentaires 3/3 |
|                                                               |       | 220€  |   | Demandes 3                 |
| Encaissement                                                  |       |       |   |                            |
| 11/06/2019                                                    | Payée | 220 € |   |                            |
|                                                               |       |       |   |                            |

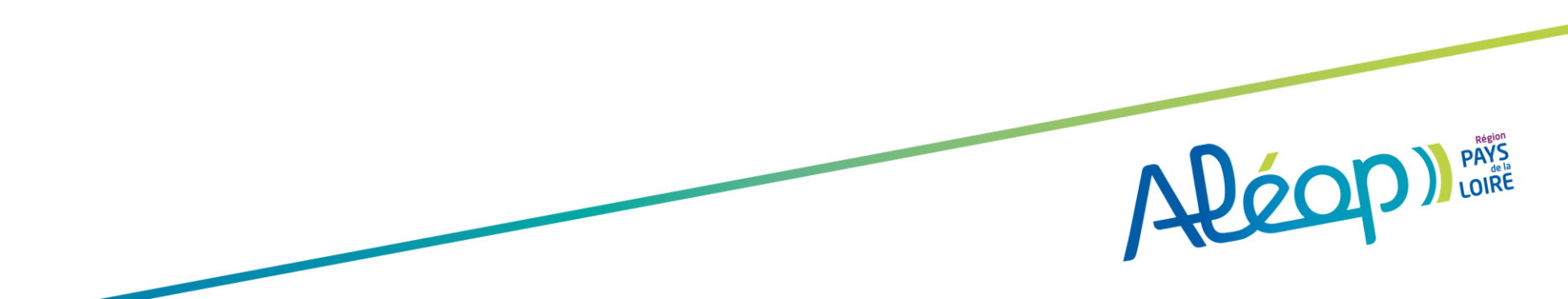

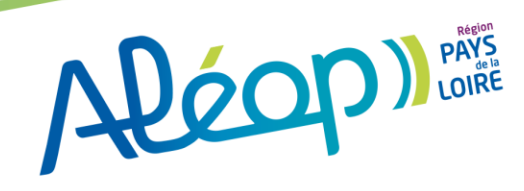

# Inscription d'un enfant en garde alternée

# Les cas spécifiques :

# Inscription d'un enfant en garde alternée

### <u>A savoir</u> :

- En cas de garde alternée, une seul inscription doit être réalisée par un seul des parents (appelé parent 1) même s'il y a un besoin de transport au départ des deux domiciles.
- Le parent 1, inscrit l'enfant et renseigne les coordonnées du parent 2.
- Une fois le dossier validé par le service instruction, le parent 1 reçoit un mail l'invitant à se reconnecter pour payer l'abonnement.
- Il recevra à domicile, la (ou les) carte(s) pour le (ou les 2) circuit(s)

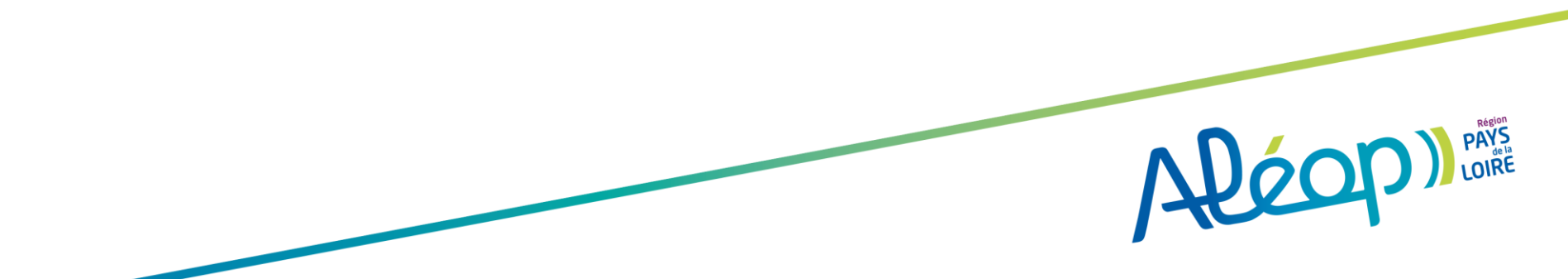

### L'inscription d'un enfant (Usager) en garde alternée, à un transport scolaire

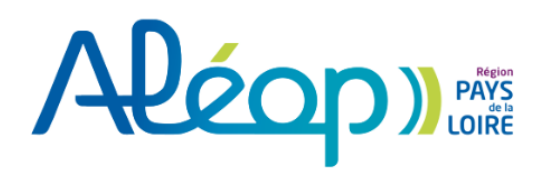

Vos identifiants 2018/2019 ne sont plus valables. Cette année, chaque famille doit obligatoirement créer un nouveau compte pour inscrire ses enfants au transport scolaire Aléop 2019/2020.

| scription                  | 1                                                                                                    | Parent 1 🛛 🕁             |
|----------------------------|----------------------------------------------------------------------------------------------------|--------------------------|
| Confirma                   | tion                                                                                                   | Accueil                  |
| Votre dema<br>nos services | nde de transport pour l'élève ci-dessous a bien été prise en compte et est en cours d'examen par<br>s. | Compte                   |
| IMPORTANT                  | T : Vous recevrez un mail pour procéder au paiement dès que votre dossier sera validé.                 | Pièce complémentaire 1/1 |
| euillez saisir v           | otre demande d'un second transport dans le cadre d'une garde alternée.                                 | Demandes 1               |
| Dossier                    | de l'élève                                                                                             |                          |
| Lilou TEST2                | né(e) le 15/05/2004                                                                                    |                          |
| Numéro de d                | ossier : 69033732                                                                                      |                          |

Si vous avez coché la case garde alternée, vous devez à présent renseigner le trajet du deuxième domiciles, s' il y a besoin d'un second transport.

1. « Demander un second transport »

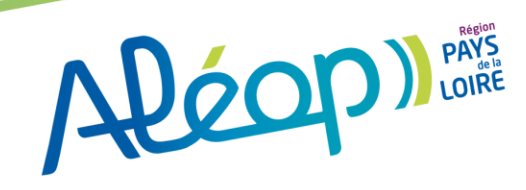

Vos identifiants 2018/2019 ne sont plus valables. Cette année, chaque

### L'inscription d'un enfant (Usager) en garde alternée, à un transport scolaire

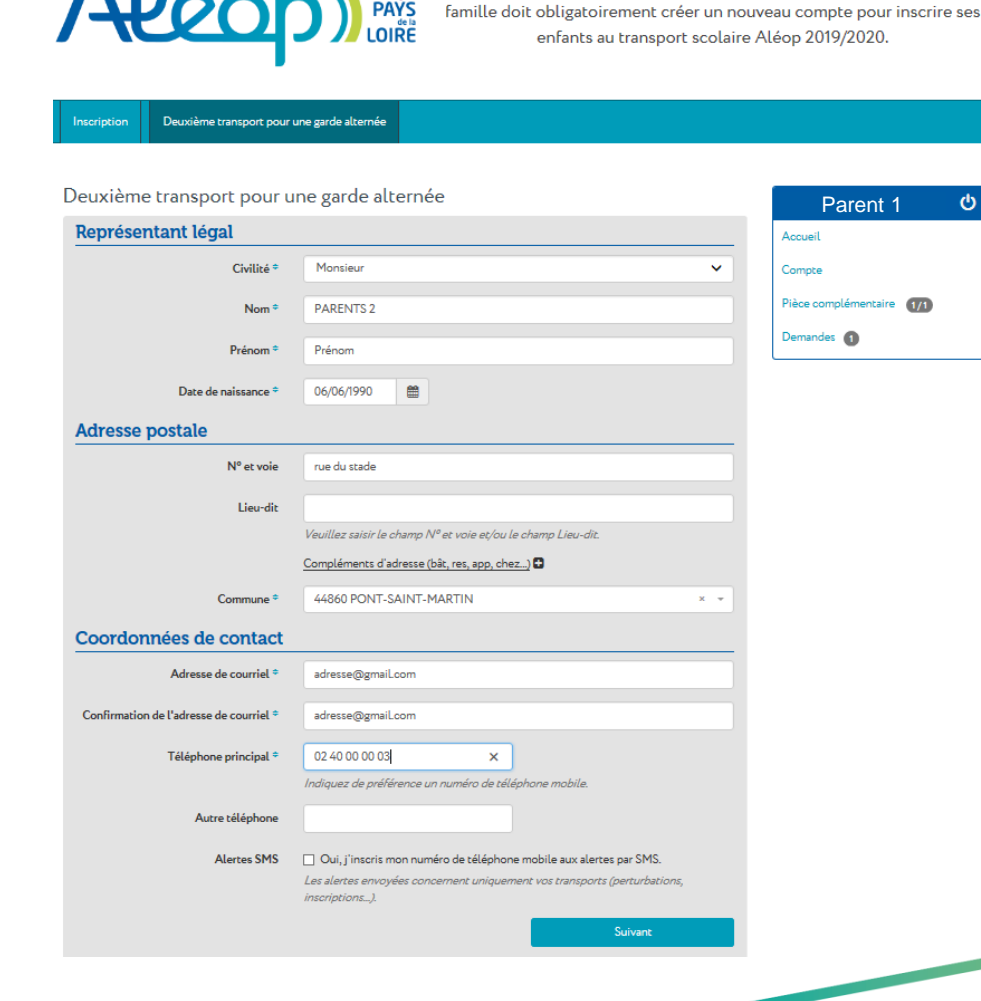

Le parent 1, inscrit les coordonnées du parent 2 :

- Renseigner l'identité du parent 2 : Civilité (liste déroulante de choix), Nom, Prénom, Date de naissance (jj/mm/aaaa)
- 2. L'adresse : N° et voie <u>et/ou</u> Lieu-dit, complément si nécessaire, commune (taper le code postal puis sélection dans la liste de choix proposée ou écrire le nom de votre ville en toutes lettres.
- 3. Le courriel et sa confirmation
- 4. Le téléphone principal permettant de joindre la famille ainsi qu'un second numéro de téléphone, si nécessaire
- 5. Afin de pouvoir recevoir des alertes par SMS, la famille doit avoir préalablement donné son accord en cochant la case "Alertes SMS". Dans ce cas, le téléphone principal devra IMPERATIVEMENT comporter un numéro de téléphone mobile. Dans le cas contraire, un message bloquant sera affiché afin de le renseigner

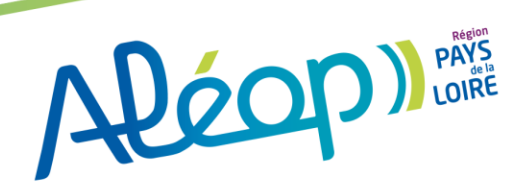

### L'inscription d'un enfant (Usager) en garde alternée, à un transport scolaire

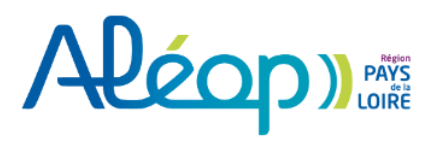

Vos identifiants 2018/2019 ne sont plus valables. Cette année, chaque famille doit obligatoirement créer un nouveau compte pour inscrire ses enfants au transport scolaire Aléop 2019/2020.

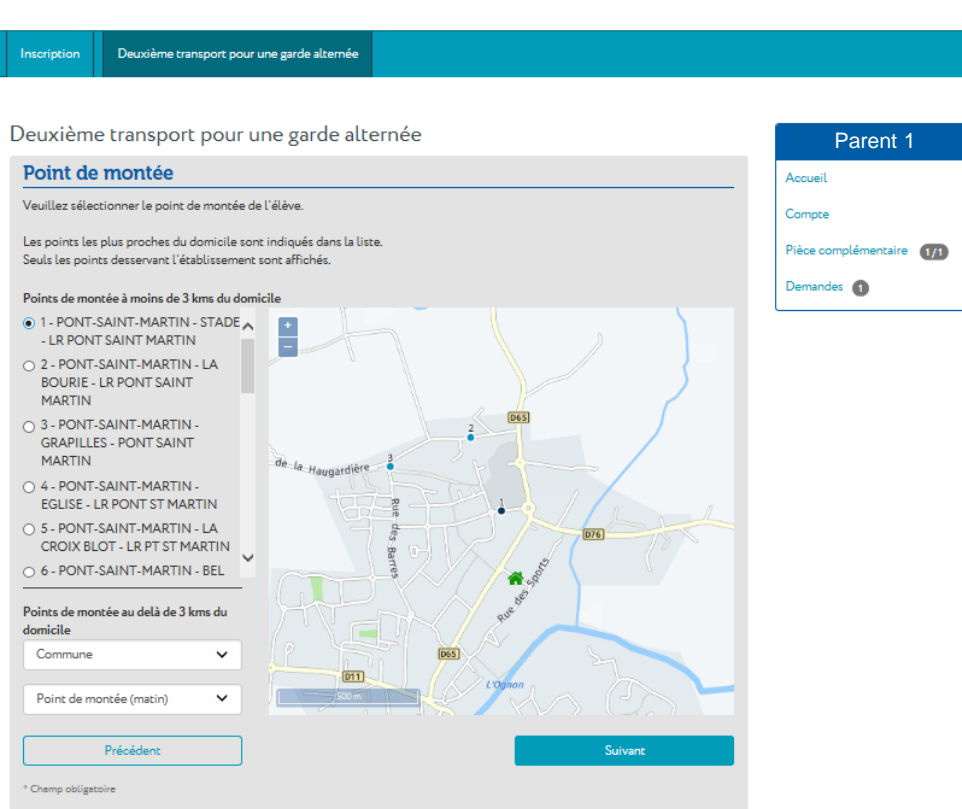

#### Le parent 1, renseigne le point de montée du parent 2 :

- 1. Sélectionner le point de montée le plus proche
- 2. Pour le cas où aucun des points de montée proposés ne répond à votre souhait, il est possible de rechercher d'autres points de montée au-delà du périmètre de 3 Kms. Pour cela, préciser :

#### 3. Suivant

La ligne et l'itinéraire est alors automatiquement déduit à partir de l'établissement et du point de montée. Dans certain cas, une page supplémentaire peut être proposée afin de préciser le service horaire souhaité (service horaire multiple)

> ALÉON DAYS LOIRE

### L'inscription d'un enfant (Usager) en garde alternée, à un transport scolaire

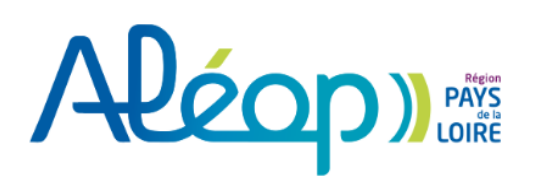

Vos identifiants 2018/2019 ne sont plus valables. Cette année, chaque famille doit obligatoirement créer un nouveau compte pour inscrire ses enfants au transport scolaire Aléop 2019/2020.

Inscription Deuxième transport pour une garde alternée

#### Inscription

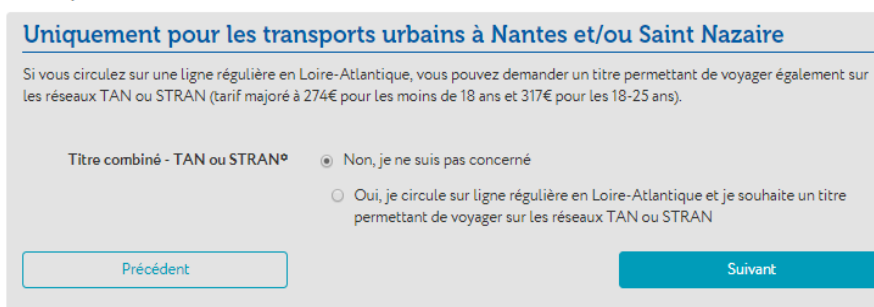

° Champ obligatoire

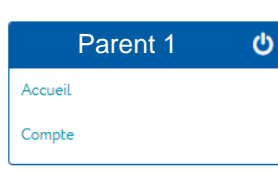

Cette offre est réservée aux élèves souhaitant utiliser les lignes régulières en Loire-Atlantique

A LOIRE

1. Cocher Non puis suivant

### L'inscription d'un enfant (Usager) en garde alternée, à un transport scolaire

Deuxième transport pour une garde alternée

| Récapitulatif                                                                              |                                                                                             |                               | Parent 1                 |
|--------------------------------------------------------------------------------------------|---------------------------------------------------------------------------------------------|-------------------------------|--------------------------|
| /euillez trouver cirdezsous la demande de t<br>5i vous souhaitez modifier des informations | ranaport concernant l'élève que vous venez d'in<br>, cliquez sur précédent en bas à gauche. | acrire.                       | Accueil                  |
| Elève                                                                                      |                                                                                             |                               | Compte                   |
| Identité                                                                                   | Madame TEST2 Lilou                                                                          |                               | Pièce complémentaire 1/1 |
| Dete de neissence                                                                          | 15/05/2004                                                                                  |                               | Demandes 1               |
| Représentant légal                                                                         |                                                                                             |                               |                          |
| Identité                                                                                   | Monsieur PARENTS 2 Prénom                                                                   |                               |                          |
| Dete de neissence                                                                          | 06/06/1990                                                                                  |                               |                          |
| Adresse postale                                                                            | rue du stade<br>44860 PONT-SAINT-MARTIN                                                     | € Plan                        |                          |
| Adresse de courriel                                                                        | adresse@gmail.com                                                                           |                               |                          |
| Téléphone principal                                                                        | 02 40 00 00 03                                                                              |                               |                          |
| Scolarité                                                                                  |                                                                                             |                               |                          |
| Commune de l'établissement                                                                 | REZE                                                                                        |                               |                          |
| Etablissement                                                                              | Collège Petite Lande                                                                        |                               |                          |
| Classe                                                                                     | Troisième                                                                                   |                               |                          |
| Point de montée                                                                            |                                                                                             |                               |                          |
| Point de montée                                                                            | PONT-SAINT-MARTIN - STADE - LR PO                                                           | NT SAINT MARTIN               |                          |
| Uniquement pour les tra                                                                    | nsports urbains à Nantes et/                                                                | ou Saint Nazaire              |                          |
| Titre combiné - TAN ou STRAN <sup>a</sup>                                                  | Non, je ne suis pas concerné                                                                |                               |                          |
| J'atteste avoir pris connsissance du règle                                                 | ment régional des transports scolaires.°                                                    |                               |                          |
| èglement régional des transports scolaires                                                 |                                                                                             |                               |                          |
| Précédent                                                                                  |                                                                                             | Chargement en cours. Veuilles |                          |
| Champ obligatoire                                                                          |                                                                                             |                               |                          |
|                                                                                            |                                                                                             |                               |                          |

- 1. La fiche récapitulative du deuxième transport est affichée
- 2. L'utilisateur doit alors attester de l'exactitude des renseignements et attester avoir pris connaissance du règlement des transports
- 3. Valider
- Une page avec le numéro de dossier enregistré, informant l'utilisateur que sa demande a bien été prise en compte, est affichée.
- Un mail de confirmation est également envoyé au deuxième parent sur son adresse mail :

#### Monsieur Prénom PARENTS 2,

Nous avons le plaisir de vous confirmer que l'inscription de Lilou TEST2 (n° de dossier 69033732) au transport scolaire sur le réseau régional Aléop des Pays de la Loire a bien été prise en compte. Votre dossier est en cours d'instruction. Vous pouvez suivre l'avancée de votre demande sur votre compte transport Aléop. Vous recevrez un mail vous indiquant les démarches pour passer au paiement dès que votre dossier sera instruit. Récapitulatif de votre inscription : Elève : TEST2 Lilou Adresse : M. Prénom PARENTS 2 rue du stade 44860 PONT-SAINT-MARTIN Etablissement scolaire : Collège Petite Lande Date de début de transport : 02/09/2019

> ALÉOP) PAYS LOIRE

Cordialement, L'équipe Aléop

### L'inscription d'un enfant (Usager) en garde alternée, à un transport scolaire

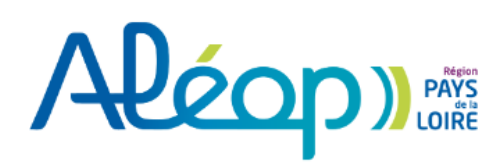

Vos identifiants 2018/2019 ne sont plus valables. Cette année, chaque famille doit obligatoirement créer un nouveau compte pour inscrire ses enfants au transport scolaire Aléop 2019/2020.

#### Inscription Deuxième transport pour une garde alternée

Deuxième transport pour une garde alternée

#### Confirmation

Votre demande de transport pour l'élève ci-dessous a bien été prise en compte et est en cours d'examen par nos services.

IMPORTANT : Vous recevrez un mail pour procéder au paiement dès que votre dossier sera validé.

Vos dossiers de transport en cours restent accessibles à tout moment sur votre compte transport Aléop.

#### Dossier de l'élève

Lilou TEST2 né(e) le 15/05/2004 Numéro de dossier : 69033732

#### Inscrire un autre élève

Si vous avez besoin d'un transport scolaire pour un autre enfant, cliquez sur « inscrire un autre élève », sinon, votre inscription est terminée.

Merci de ne procéder au paiement qu'une fois tous vos enfants inscrits afin de pouvoir bénéficier de la gratuité à partir du 3ème enfant.

Inscrire un autre enfant

J'ai terminé mes inscrpitions

| Parent 1                   | ሳ |
|----------------------------|---|
| Accueil                    |   |
| Compte                     |   |
| Pièce complémentaire (1/1) |   |
| Demandes 1                 |   |

1. L'inscription de l'enfant est terminé. Si vous n'avez pas d'autres enfants à inscrire, cliquer sur « J'ai terminé mes inscriptions

ALEON PAYS LOIRE

Fin de l'inscription d'un enfant (Usager) en garde alternée, à un transport scolaire

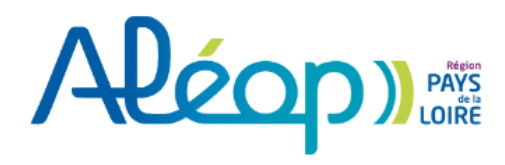

Vos identifiants 2018/2019 ne sont plus valables. Cette année, chaque famille doit obligatoirement créer un nouveau compte pour inscrire ses enfants au transport scolaire Aléop 2019/2020.

| Inscription                                                                                                    | Deuxième transport pour une garde alternée                                                                                  |                            |            |   |
|----------------------------------------------------------------------------------------------------|----------------------------------------------------------------------------------------------------|----------------------------|------------|---|
|                                                                                                    |                                                                                                    |                            |            |   |
| Paiemen                                                                                                    | it en attente                                                                                                    |                            | Parent 1   | ୯ |
| Costains dos                                                                                                    | Costains dessing sont an court diastaution per per sonices, your pa pound per process pauer Vour recourses un coursial your |                            | Accueil    |   |
| Certains dossiers sont en oddrs of instruction par nos services, vous ne pouvez pas encore payer. Vous receviez un cournet vous<br>invitant à effectuer votre règlement. |                                                                                                    | Compte                     |            |   |
|                                                                                                    |                                                                                                    | Pièce complémentaire (1/1) |            |   |
|                                                                                                    |                                                                                                    |                            | Demandes 1 |   |

Vous devez désormais attendre de recevoir le mail de confirmation, indiquant la validation du dossier de transport de votre enfant, avant de procéder au paiement.

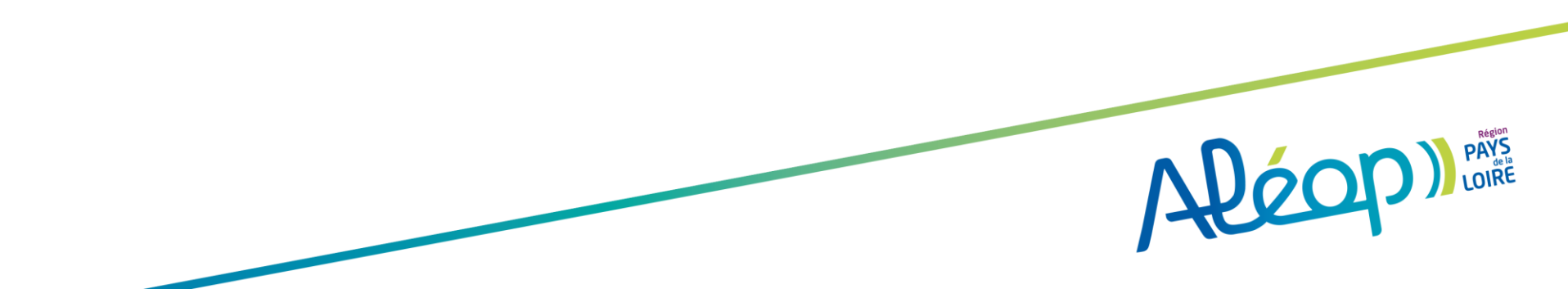